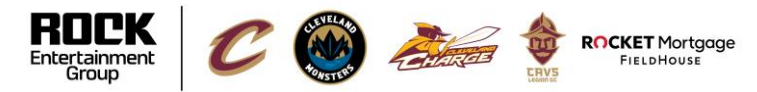

WELCOME TO DAYFORCE | HCM

## **Dayforce Log In**

### How do I log into Dayforce?

Log into Dayforce from <u>Dayforcehcm.com</u> and enter the following information:

#### Company: REG

User Name: Your 6-digit employee # Password: {LAST4SSN}{LASTNAME}!

|             | Log in                   |  |
|-------------|--------------------------|--|
|             | All fields are required. |  |
| Company     |                          |  |
| REG         |                          |  |
| l loor Name |                          |  |
| 123456      |                          |  |
| Password    |                          |  |
| •••••       |                          |  |
|             |                          |  |

#### Important Notes:

What do I do if I lose my password? You can use the "Cant access your account?" feature on the login page or contact the People & Culture Team (peopleandculture@cavs.com) for assistance.Who can I contact to ask questions about Dayforce? Please contact the People & Culture Team with any questions at <u>peopleandculture@cavs.com</u>. The password is case sensitive.

# How do I log into Dayforce using the Dayforce Mobile App?

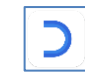

Download the Dayforce Mobile App from the android or iOS app store.

- 1. Launch the Dayforce App > Select Log In.
- 2. Enter our Company ID: REG
- 3. Select Continue.
- 4. Username: Your 6-digit employee #
- 5. Password: {LAST4SSN}{LASTNAME}!
- 6. Select Log In.

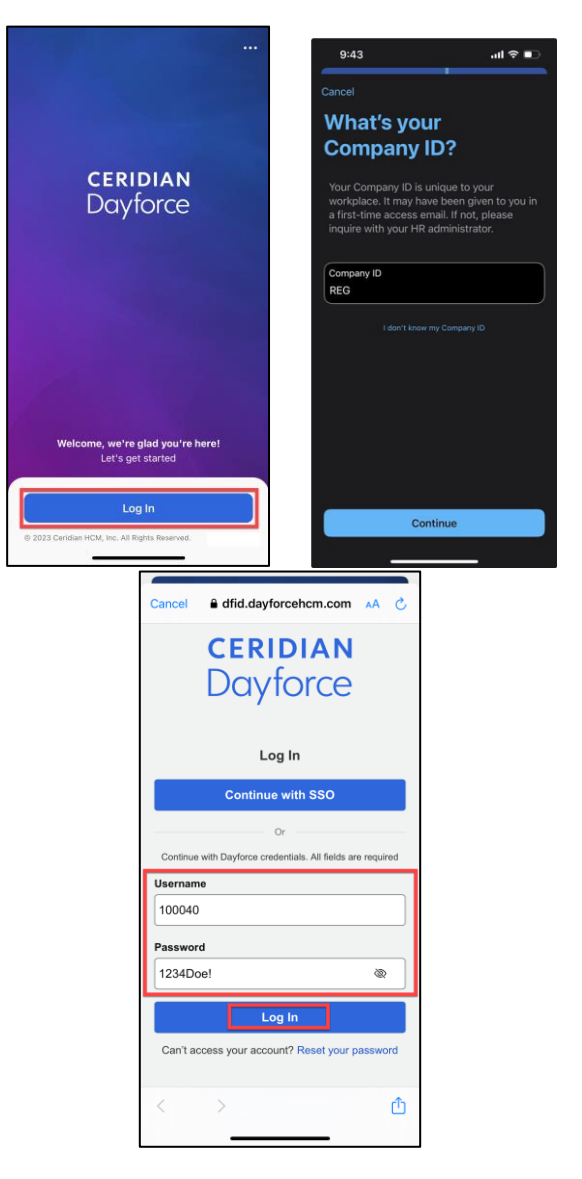